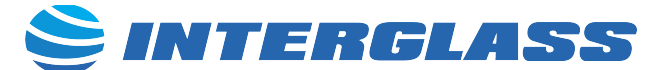

## Planning Process for Warehouse Miami Next Day Delivery

**Step 1**: Check which orders were left pending from the day before for rescheduling. Verify with sales reps and inquire with drivers.

**Step 2:** Open Logistics Dashboard and LTL Delivery Tab. Company Files/Logistics/Logistics Dashboard.

| -54           |              | ettille       |              |          |                  |             |            | When       | 汇 🔀                | Shipping             | 絙 🕅         | Branch 🎉            |         | Warehouse 🎉 😽       |
|---------------|--------------|---------------|--------------|----------|------------------|-------------|------------|------------|--------------------|----------------------|-------------|---------------------|---------|---------------------|
|               | Tor and      |               |              |          |                  |             |            | Future     |                    | Deliver Before 1     |             | Miami               |         | Miami               |
| ITI Deliverie | E Full Londe | Pickl         | D To Do      | Deturns  | Transform        | Direct Shin | Canadition | Late       |                    | Delivery Before      |             | Savannah            |         | Savannah            |
| ere beinerie  |              |               |              | Returns  | Transiers        | Direct Ship | Capacities | Next Biz   | Dav                | (blank)              |             |                     |         |                     |
|               |              |               | Today is     |          | 1/10/20          | 24          |            | Today      |                    | Boom Savannah        |             |                     |         |                     |
| LTL D         | eliverv      | Orders        | Next Biz Day |          | 1/11/20          | 24          |            | Today      | ]                  | Deliver 8-10 AM      |             |                     |         |                     |
| (Less tha     | n Truckload  |               |              |          |                  |             |            |            |                    | Deriver 8-10 AM      |             |                     |         |                     |
| (2000 010     |              |               |              |          |                  |             |            |            |                    |                      |             |                     |         |                     |
| Deliver       | ▼ SO# ▼      | SO 🚽 🖬        | Related E    | Docs 🗾 💌 | Custom           | ner 🗾 🔽     | Warehol 🗾  | Status 💌   | SalesRep 💌         | Shipping 🔽           | C           | ontents 🗾 💌         | Packing | Hours               |
| 1/11/24       | 202510       | 202510 !      |              |          | Nassau Glass     |             | Miami      | Check ToDo | Daniela Duque      |                      | [Glass] [Hi | ardware] [Split/Str | Wood    | 9:00 AM to 4:00 PM  |
| 1/11/24       | 203564       | 203564 !      |              |          | Artistic Glass 8 | Mirror of   | Miami      | In Stock   | Alejandro Soto     |                      |             |                     | Case    | 10:00 AM to 4:30 PM |
| 1/11/24       | 204074       | 204074 !      |              |          | Glass Design of  | f Miami     | Miami      | In Stock   | Alejandro Soto     |                      | [Glass]     |                     | Case    | 8:00 AM to 3:30 PM  |
| 1/11/24       | 204104       | 204104 !      |              |          | Dolphin Glass    | Specialists | Miami      | In Stock   | Alejandro Soto     |                      | [Glass]     |                     | Case    | 7:00 AM to 3:00 PM  |
| 1/11/24       | 204514       | 204514 !      |              |          | Wendy's Glass    | & Windov    | Miami      | In Stock   | Fabiana Zulli      |                      | [Glass]     |                     | Loose   | to                  |
| 1/11/24       | 204657       | 204657 !      |              |          | AJJ Glass Work   |             | Miami      | In Stock   | Alejandro Soto     | Delivery Before 8 AM | [Glass]     |                     | Case    | 6:30 AM to 3:30 PM  |
| 1/11/24       | 204708       | 204708        |              |          | Naples Glass &   | Mirror      | Miami      | In Stock   | Fabiana Zulli      |                      | [Glass]     |                     | Case    | to                  |
| 1/11/24       | 204713       | 204713        |              |          | Wendy's Glass    | & Windov    | Miami      | In Stock   | Fabiana Zulli      |                      | [Glass]     |                     | Loose   | to                  |
| 1/11/24       | 204728       | 204728 !      |              |          | Sun Shower Sty   | les         | Miami      | Check ToDo | Valentina Restrepo |                      | [Glass] [Sp | lit/Strip]          | Loose   | to                  |
| 1/11/24       | 204730       | 204730 !      |              |          | Heritage Carpe   | t & Tile    | Miami      | In Stock   | Valentina Restrepo |                      | [Hardware   | ]                   | Loose   | to                  |
| 1/11/24       | 204736       | 204736        |              |          | Gulf Bay Glass   |             | Miami      | In Stock   | Fabiana Zulli      |                      | [Doors]     |                     | Loose   | to                  |
| 1/11/24       | 204749       | 204749 !      |              |          | The Glass Com    | oany of Na  | Miami      | In Stock   | Fabiana Zulli      |                      | [Glass]     |                     | Loose   | to                  |
| 1/11/24       | 204756       | 204756        |              |          | The Mirror Ma    | n of Naple: | Miami      | In Stock   | Fabiana Zulli      |                      | [Glass] [H  | ardware]            | Loose   | to                  |
| 1/11/24       | 204759       | <u>204759</u> |              |          | Top Quality Gla  | ass and Me  | Miami      | In Stock   | Valentina Restrepo |                      | [Hardware   | ]                   | Loose   | to                  |
| 1/11/24       | 204770       | <u>204770</u> |              |          | Custom Glass [   | Designs     | Miami      | In Stock   | Valentina Restrepo |                      | [Glass]     |                     | Loose   | 7:30 AM to 4:00 PM  |
| 1/11/24       | 204776       | 204776        |              |          | The Glass Profe  | essionals   | Miami      | In Stock   | Valentina Restrepo | Deliver Before 12pm  | [Glass]     |                     | Case    | 8:00 AM to 2:00 PM  |
| 1/11/24       | 204778       | 204778        |              |          | Builders Glass   | of Bonita   | Miami      | Check ToDo | Fabiana Zulli      |                      | [Glass] [Hi | ardware] [Split/Str | Case    | to                  |
| 1/11/24       | 204794       | 204794        |              |          | M & M Mirror     | & Glass In  | Miami      | In Stock   | Valentina Restrepo |                      | [Glass] [D  | oors]               | Loose   | to                  |
| 1/11/24       | 204818       | 204818        |              |          | APT Construction | on Service: | Miami      | In Stock   | Alejandro Soto     |                      |             |                     | Loose   | 9:00 AM to 5:00 PM  |
| 1/11/24       | 204819       | 204819        |              |          | APT Construction | on Service: | Miami      | In Stock   | Alejandro Soto     |                      |             |                     | Loose   | 9:00 AM to 5:00 PM  |

- 1. Filter Warehouse (Miami)
- 2. Filter Next Business Day
- 3. Print List

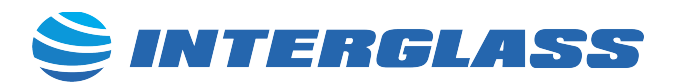

## Step 3: Print Pick Lists from LTL List

|        | 4                                    |                              |                      |                  |        |        |                  |                                                      |                    |      |
|--------|--------------------------------------|------------------------------|----------------------|------------------|--------|--------|------------------|------------------------------------------------------|--------------------|------|
|        | Administration                       |                              |                      |                  |        |        |                  |                                                      |                    |      |
| ockpit | 🔇 Financials                         |                              |                      |                  |        |        |                  |                                                      |                    | _    |
| MY C   | A CRM                                | Common Functions             |                      |                  |        |        |                  |                                                      |                    |      |
|        | 🚯 Sales - A/R                        | Business Partner             | Ales Quotation       | Purchase Order   | 🚹 Cus  | stomer | Receivable       | A/R Credit Memo                                      | 👫 Item Master Data |      |
| s      | Sales Quotation                      | 1 Inventory Transfer         | 📑 Inventory Transfer | Production Order | 📑 Rec  |        |                  | · · · ·                                              | ·····              | _    |
| 10dul  | Sales Order                          | Customer Statement           | Sales Quotation      | 📑 Sales Order    | 📑 Ret  | Mu     | tiple Values     | Selection                                            |                    | ×    |
|        | Delivery                             |                              | _                    | _                | _      |        | Value            | Description                                          | Check              | 2    |
| 2      | Return Request RMA                   |                              |                      |                  |        | 1      | 198308<br>199106 | Assura Windows and Doors<br>Assura Windows and Doors |                    | ^    |
| Relat  | A/R Down Payment Invoice             |                              |                      |                  |        | 3      | 199971           | HRX Glass                                            |                    |      |
| ő      |                                      | Open Documents               |                      |                  |        | 4      | 200045           | GIG Windows & Doors                                  |                    |      |
| Ď      | A/R Invoice                          |                              |                      |                  |        | 5      | 200070           | Assura Windows and Doors                             | ✓                  |      |
| -      | A/R Credit Memo                      | Sales Quotations             | Sales Orders         | Deliveries       |        | 6      | 200687           | Glass Act Productions                                |                    |      |
|        | C Sales Reports                      | A/R Invoices                 | A/R Credit Memor     | Purchase O       | Indens | 8      | 201150           | Assura Windows and Doors                             |                    |      |
|        | Const Theme Link                     | HI HIVOLES                   | A/K Credit Memos     | Purchase O       | i dela | 9      | 201402           | Blue Hills Glass Supply                              |                    |      |
|        | Open items List                      |                              |                      |                  |        | 10     | 201459           | J & H Mirror & Glass                                 | ✓                  |      |
|        | Document Drafts Report               |                              |                      |                  |        | 11     | 201502           | Arquicentro Del Prado S.A                            |                    |      |
|        | Sales Analysis                       |                              |                      |                  |        | 12     | 201572           | Blue Hills Glass Supply                              |                    |      |
|        | R Calco Orden Linked to Descert      | Pick List Printing- Select   | tion Criteria        |                  | ×      | 13     | 201871           | Prime Glass                                          |                    |      |
|        | Sales Order Linked to Deposit        |                              |                      |                  |        | 15     | 201873           | Prime Glass                                          |                    |      |
|        | Blanket Agreement Fulfillment Report | Calact Calac Orders to Drint |                      |                  |        | 16     | 201874           | Prime Glass                                          |                    |      |
|        | ☆ Monthly Customer Status Report     | Open Sales Orders            |                      |                  |        | 17     | 202029           | Design Shower Door                                   |                    |      |
|        |                                      | OK Cancel                    |                      |                  |        | 18     | 202078           | Perfect Image Shower                                 | ✓                  |      |
|        | Annual Sales Analysis (by Quarter)   |                              |                      |                  |        | 19     | 202186           | Assura Windows and Doors                             |                    |      |
|        | Pick List Printing                   |                              |                      |                  | _      | 20     | 202195           | World Glass & Mirrors                                |                    |      |
|        | Daily Reports                        |                              |                      |                  |        | 21     | 202196           | Deco Glass & Mirror                                  |                    |      |
|        |                                      |                              |                      |                  |        | 23     | 202342           | Prime Glass                                          |                    |      |
|        | 🕎 Purchasing - A/P                   |                              |                      |                  |        | 24     | 202483           | Best Windows                                         |                    |      |
|        | Business Partners                    |                              |                      |                  |        | 25     | 202485           | Magic Mirror & Shower Enclos                         | ures 🗹             |      |
|        | h Banking                            |                              |                      |                  |        | 26     | 202494           | Brothers Glass and Mirrors                           |                    |      |
|        |                                      |                              |                      |                  |        | 27     | 202510           | Nassau Glass                                         |                    | - 11 |
|        | Inventory                            |                              |                      |                  |        | 28     | 202516           | ATL Glass Corp                                       |                    | -    |
|        | Resources                            |                              |                      |                  |        |        | ОК               | Cancel                                               |                    |      |
|        | " ¬ Production                       |                              |                      |                  |        |        |                  |                                                      |                    |      |
|        | To MRP                               |                              |                      |                  |        |        |                  |                                                      |                    |      |
|        | 5 <sup>#</sup> Service               |                              |                      |                  |        |        |                  |                                                      |                    |      |
|        | Human Resources                      |                              |                      |                  |        |        |                  |                                                      |                    |      |
|        | hi Reports                           |                              |                      |                  |        |        |                  |                                                      |                    |      |
|        |                                      |                              |                      |                  |        |        |                  |                                                      |                    |      |

- 1. SAP in Sales A/R > Sales Reports > Pick List Printing
- 2. Select each check box needed
- 3. Click Ok
- 4. Match printed pick lists with the LT documents list
- 5. Print Pick List in Landscape mode

Step 4: Open Full Loads Tab

| LTL Deliveries                                                                       | ds PickUp                                                           | To Do     | Returns  | Transfers                  | Direct Ship                        | Capacities                   | When<br>Future<br>Next Biz Day | ž= \¥                             | Shipping<br>Clear Tra<br>Full Boot | insport<br>m Truck Mi                      | Warehouse<br>Miami<br>Savannah | <u>×</u> ₹ |
|--------------------------------------------------------------------------------------|---------------------------------------------------------------------|-----------|----------|----------------------------|------------------------------------|------------------------------|--------------------------------|-----------------------------------|------------------------------------|--------------------------------------------|--------------------------------|------------|
| Full Truck Lo                                                                        | Today is         1/10/2024           Next Biz Day         1/11/2024 |           |          | Late                       |                                    | Full Trail                   | er Savannah                    |                                   |                                    |                                            |                                |            |
| Deliver         SO           1/11/24         202510           1/11/24         204610 | Rela                                                                | ated Docs | TL Glass | stomer<br>Corp<br>& Mirror | V ustomer V<br>7 Cases<br>10 Cases | Warehous 7<br>Miami<br>Miami | Status<br>In Stock<br>In Stock | SalesRe<br>Alejandro<br>Alejandro | ep 🔻<br>Soto Full<br>Soto Clea     | Shipping<br>Boom Truck Mia<br>ar Transport | imi [Glass]<br>[Glass]         | ents 💌     |

- 1. Filter Warehouse Miami
- 2. Print Pick Lists in SAP

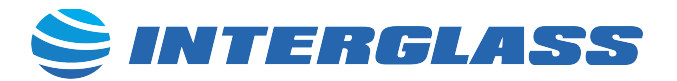

Step 5: Check List to see RMAs, Pos for picking and add into route.

| LTL Deliveries | Full Loads | PickUp    | To Do          | Returns      | 1/10/2<br>1/11/2 | Direct Ship                    | Capacities                 | Pickup Date     \$       Late        Next Biz Day        Today |   | Warehouse<br>Miami<br>Savannah |       |
|----------------|------------|-----------|----------------|--------------|------------------|--------------------------------|----------------------------|----------------------------------------------------------------|---|--------------------------------|-------|
| RMA:           | Pickup 🔽   | CardCod 🗸 | Cu             | stomer       | 🔽 Itei           | m 🔽                            | lt                         | em Details3                                                    | - | OpenQty 🔽                      | UON 🗸 |
| 2131           | 1/11/2024  | C0423     | A-Rite Glass   | A-Rite Glass |                  | BA-5000905 Spear Point Drill B |                            | pint Drill Bit 3/16"                                           |   |                                | Unit  |
| 2131           | 1/11/2024  | C0423     | A-Rite Glass   |              | BA-5000          | 906 Spear                      | Spear Point Drill Bit 1/4" |                                                                |   | 200                            | Unit  |
| 2132           | 1/11/2024  | C0134     | J & Y Glass Se | ervices      | O-6C841          | 1/4" (6                        | imm) Clear Gla             | ass 84" x 130"                                                 |   | 20                             | Lites |

Step 6: Group Picklists Geographically/Territory

- 1. Miami- Dade
- 2. Broward
- 3. Palm Beach
- 4. SouthWest Coast
- 5. NorthWest Coast
- 6. Central Florida

Step 7: Check Driver Day Off and Vacations

Step 8: Check Truck Availability

Step 9: Start Planning Process:

- 1. Begin with largest routes
- 2. Limit number of cases
- 3. Organize by small to large lites
- 4. Optimize Route using Samsara

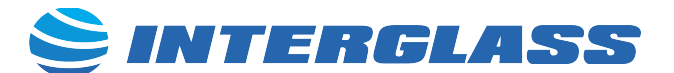

**Step 10:** Create a new route in Samsara for the next business day, using the driver's name and selecting the truck to use. The start and end addresses are both Interglass Miami.

| Q               | Creat                      | e new Route                         |                            |              |                             |               | Cancel Create Route |  |  |  |  |  |
|-----------------|----------------------------|-------------------------------------|----------------------------|--------------|-----------------------------|---------------|---------------------|--|--|--|--|--|
| 0               | Route Nar                  | ne *                                |                            |              |                             |               |                     |  |  |  |  |  |
|                 | Route Na                   | Route Name                          |                            |              |                             |               |                     |  |  |  |  |  |
| *               | Assign Ro                  | ute to                              |                            |              |                             |               |                     |  |  |  |  |  |
| 2               | <ul> <li>Driver</li> </ul> | 🖲 Vehicle 🔾 Unassigned              |                            |              |                             |               |                     |  |  |  |  |  |
| Ø               | Assigned                   | Vehicle                             |                            |              |                             |               |                     |  |  |  |  |  |
| 自               | Select ve                  | ehicle                              |                            |              |                             |               | •                   |  |  |  |  |  |
| 2,              |                            |                                     |                            |              |                             |               |                     |  |  |  |  |  |
| 22              | Repea                      | t this route?                       |                            |              |                             |               |                     |  |  |  |  |  |
|                 |                            |                                     |                            |              |                             |               |                     |  |  |  |  |  |
|                 | Douto S                    | topo                                |                            |              |                             |               |                     |  |  |  |  |  |
| ₽               | Route S                    | tops                                |                            |              |                             |               |                     |  |  |  |  |  |
| h.              |                            | DESTINATION *                       | SCHEDULED<br>ARRIVAL *     |              | SCHEDULED<br>DEPARTURE      |               | NOTES               |  |  |  |  |  |
|                 | START                      | Add a stop location                 | Add arrival time           | <b>#</b> 0   | Dec 12, 3:08 PM             | <b>#</b> 0    | Write a note        |  |  |  |  |  |
|                 |                            | ✓ Vehicle is expected to already be | at this stop when the rout | e begins. Un | check this box to schedule  | and track ar  | n arrival time.     |  |  |  |  |  |
| _               | END                        | Add a stop location 👻               | Add arrival time           | <b>#</b> 0   | Add departure time          | <b>*</b> 0    | Write a note        |  |  |  |  |  |
| ф.              |                            | ✓ This stop will be considered com  | pleted when the vehicle an | rives. Unche | ck this box to schedule and | l track a dep | arture time.        |  |  |  |  |  |
| 0               |                            |                                     |                            | Add a stop   |                             |               |                     |  |  |  |  |  |
| \$              |                            |                                     |                            |              |                             |               |                     |  |  |  |  |  |
| <b>6</b> •<br>> | Optimize                   | Route Calculate Departure Times     | )                          |              |                             |               | Cancel Create Route |  |  |  |  |  |

- 1. Click on Create new route
- 2. Route name is the assigned drivers name
- 3. Assign route to... vehicle and select vehicle/truck #
- 4. Start and End address is Interglass Miami Branch Location
- 5. Schedule departure date and time is the next business day and 6:30am, unless is a second route/truck for a driver
- 6. Add customer name and verify to ship to address
- 7. When finish click optimize route

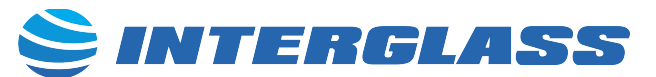

**Step 11:** Add a Logistics Planning Template with the Sales Order number in the order of deliveries.

| Logistics Delivery Planning Template |                              |         |                       |          |     |    | Delivery Date: Monday, December 11, 2023 |         |                       |          |     |  |  |  |
|--------------------------------------|------------------------------|---------|-----------------------|----------|-----|----|------------------------------------------|---------|-----------------------|----------|-----|--|--|--|
|                                      | Truck                        | Trailer | Driver                | Clock-In |     |    | Truck                                    | Trailer | Driver                | Clock-In |     |  |  |  |
|                                      | 12-Boom/ S-Rack144           |         | Alexander De Roux     | 6:00 AM  |     |    | 06-Boom/ S-Rack130                       |         | David Patino          | 6:00 AM  |     |  |  |  |
| #                                    | Stops                        | SO #    | Delivery Type         | Notes    | Slp | #  | Stops                                    | SO #    | Delivery Type         | Notes    | Slp |  |  |  |
| 1                                    | Oscar's Award Glass and M    | 203650  |                       |          | Fab | 1  | Display Miami                            | 203586  |                       |          | Ale |  |  |  |
| 2                                    | Artistic Mirrors of Pinellas | 203689  |                       |          | Fab | 2  | JE Services                              | 203804  |                       |          | Val |  |  |  |
| 3                                    | Global Glass Innovations     | 203801  |                       |          | Fab | 3  | Max Glass & Mirrors                      | 203809  |                       |          | Val |  |  |  |
| 4                                    | Tempered Glass Industries    | 203673  |                       |          | Fab | 4  | ICU Mirror & Glass                       | 203775  | Deliver Before 12pm   |          | Val |  |  |  |
| 5                                    |                              |         |                       |          |     | 5  | J & Y Glass Services                     | 203708  | Full Boom Truck Miami |          | Fab |  |  |  |
| 6                                    |                              |         |                       |          |     | 6  |                                          |         |                       |          |     |  |  |  |
| 7                                    |                              |         |                       |          |     | 7  |                                          |         |                       |          |     |  |  |  |
| 8                                    |                              |         |                       |          |     | 8  |                                          |         |                       |          |     |  |  |  |
| 9                                    |                              |         |                       |          |     | 9  |                                          |         |                       |          |     |  |  |  |
| 10                                   |                              |         |                       |          |     | 10 |                                          |         |                       |          |     |  |  |  |
|                                      |                              |         |                       |          |     | _  |                                          |         |                       |          |     |  |  |  |
|                                      | Truck                        | Trailer | Driver                | Clock-In |     |    | Truck                                    | Trailer | Driver                | Clock-In |     |  |  |  |
|                                      | 14-Boom/ D-Rack              |         | Leonardo Caicedo      | 6:00 AM  |     |    | 17-Boom S-Rack                           |         | Javier Paez           | 6:00 AM  |     |  |  |  |
| #                                    | Stops                        | SO #    | Delivery Type         | Notes    | Slp | #  | Stops                                    | SO #    | Delivery Type         | Notes    | Slp |  |  |  |
| 1                                    | Manor Mirror Company         | 203806  |                       |          | Val | 1  | StudioGlass Miami                        | 203742  |                       |          | Val |  |  |  |
| 2                                    | Glass USA                    | 203749  |                       |          | Val | 2  | Tactical Glass                           | 203813  |                       |          | Ale |  |  |  |
| 3                                    | Joe Roth Glass               | 203780  |                       |          | Val | 3  | Glass Suppliers & Installers             | 203212  |                       |          | Fab |  |  |  |
| 4                                    | Heritage Carpet & Tile       | 203797  |                       |          | Val | 4  | HDN Glass                                | 203821  |                       |          | Ale |  |  |  |
| 5                                    | Heritage Carpet & Tile       | 203823  |                       |          | Val | 5  | Edge Glass and Mirrors                   | 203824  |                       |          | Ale |  |  |  |
| 6                                    | Precision Glass & Mirror     | 203779  |                       |          | Val | 6  | Green America Glass and N                | 203802  |                       |          | Ale |  |  |  |
| 7                                    | Fosters Glass                | 203845  |                       |          | Val | 7  |                                          |         |                       |          |     |  |  |  |
| 8                                    | Chauncey's Glass of the Eas  | 203622  |                       |          | Val | 8  |                                          |         |                       |          |     |  |  |  |
| 9                                    | Grand Partners Glass Indus   | 203825  |                       |          | Val | 9  |                                          |         |                       |          |     |  |  |  |
| 10                                   | Glass Works                  | 203841  |                       |          | cju | 10 |                                          |         |                       |          |     |  |  |  |
|                                      |                              |         |                       |          |     |    |                                          |         |                       |          |     |  |  |  |
|                                      | Truck                        | Trailer | Driver                | Clock-In |     |    | Truck                                    | Trailer | Driver                | Clock-In |     |  |  |  |
|                                      | 15-Boom Truck                |         | Eriel Soca            | 6:00 AM  |     |    | 13-Boom/ D-Rack                          |         | Javier Paez           | 12:00 PM |     |  |  |  |
| #                                    | Stops                        | SO #    | Delivery Type         | Notes    | Slp | #  | Stops                                    | SO #    | Delivery Type         | Notes    | Slp |  |  |  |
| 1                                    | New Generation Glass and     | 203784  | Full Boom Truck Miami |          | Ale | 1  | Closet Factory                           | 203750  |                       |          | Ale |  |  |  |
| 2                                    | Interglass Miami             | c1500   | Pickup                |          |     | 2  | Elegant Shower and Glass                 | 203790  |                       |          | Ale |  |  |  |
| 3                                    | Brothers Glass and Mirrors   | 202493  | Full Boom Truck Miami |          | Ale | 3  | World Glass & Mirrors                    | 202194  |                       |          | Ale |  |  |  |
| 4                                    |                              |         |                       |          |     | 4  |                                          |         |                       |          |     |  |  |  |
| 5                                    |                              |         |                       |          |     | 5  |                                          |         |                       |          |     |  |  |  |
| 6                                    |                              |         |                       |          |     | 6  |                                          |         |                       |          |     |  |  |  |
| 7                                    |                              |         |                       |          |     | 7  |                                          |         |                       |          |     |  |  |  |
| 8                                    |                              |         |                       |          |     | 8  |                                          |         |                       |          |     |  |  |  |
| 9                                    |                              |         |                       |          |     | 9  |                                          |         |                       |          |     |  |  |  |
| 10                                   |                              |         |                       |          |     | 10 |                                          |         |                       |          |     |  |  |  |
| -                                    |                              |         |                       |          |     |    |                                          |         |                       |          |     |  |  |  |

- 1. To return to the warehouse to load a second route add code: C1500.
- 2. To pick up an RMA add customer code, example: C0264.
- 3. To pick up a PO add vendor code, example: V027.
- 4. Click button Export to PDF
- 5. Send PDF to <u>miami@interglassusa.com</u>, Logistics manager and Drivers WhatsApp group.